# 지수 보기(1/2)

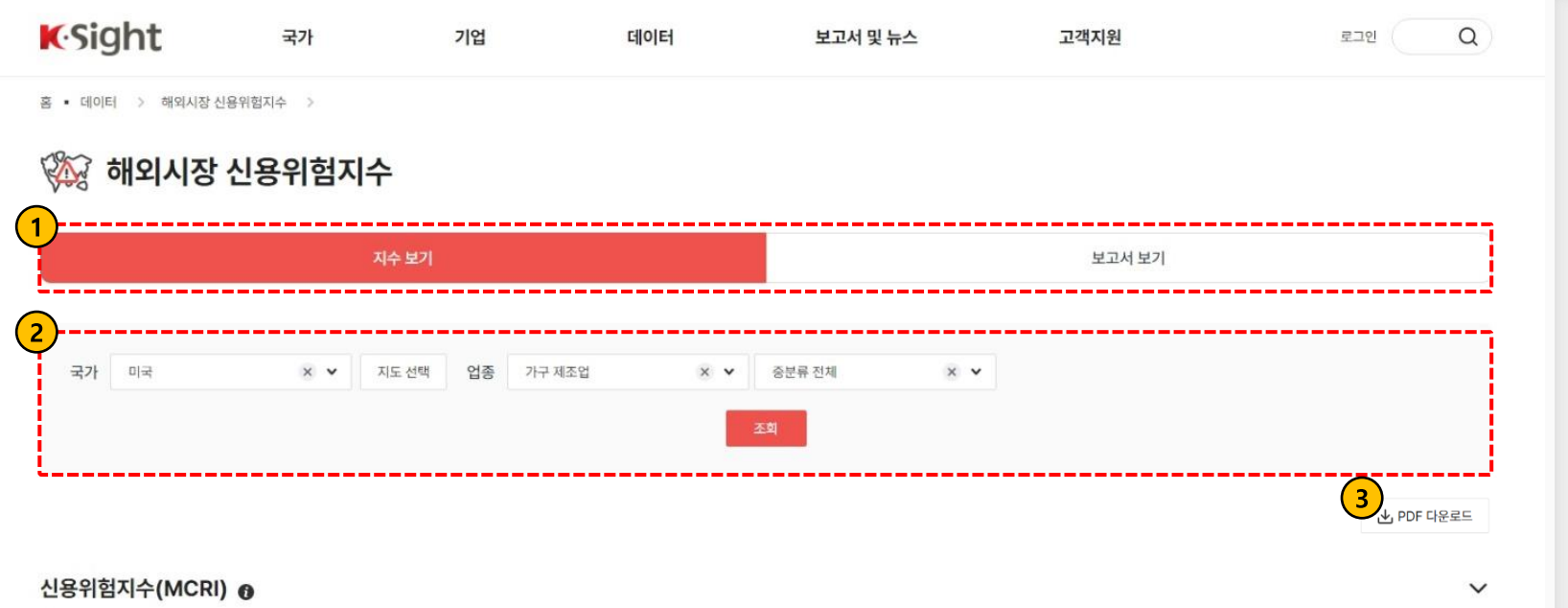

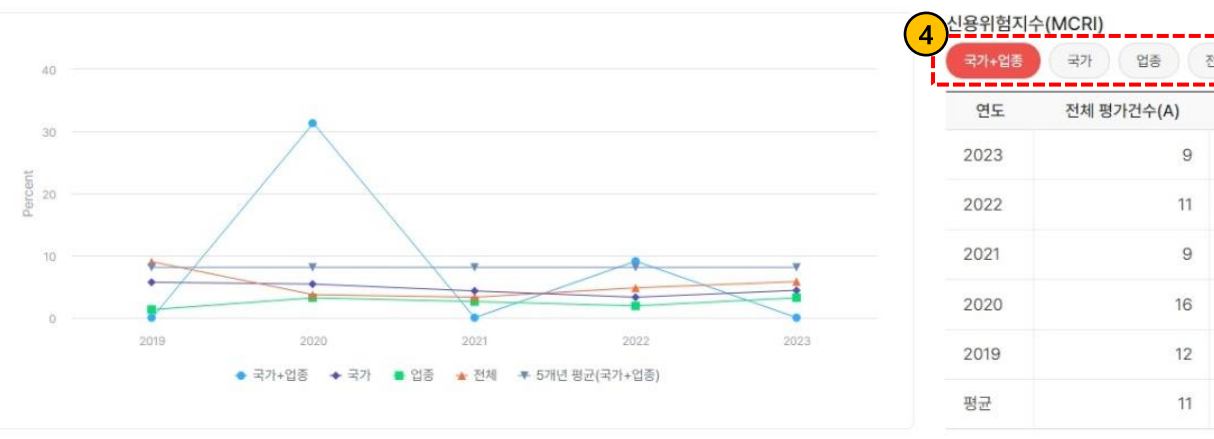

| 연도   | 전체 평가건수(A) | 위험건수(B) | 비중(B/A, %) |  |
|------|------------|---------|------------|--|
| 2023 | 9          | 0       | 0.0        |  |
| 2022 | 11         | 1       | 9.1        |  |
| 2021 | 9          | 0       | 0.0        |  |
| 2020 | 16         | 5       | 31.3       |  |
| 2019 | 12         | 0       | 0.0        |  |
| 평균   | 11         | 1       | 8.1        |  |

 $\sim$ 

## 1 탭(tab) 전환

탭 클릭 시, 하단의 정보구성을 달리합니다. 보고서 보기 탭 클릭 시, 신용위험지수 관련 보고서 목록 화면으로 전환됩니다.

## 2 검색영역

국가 또는 업종 설정 후 [조회]버튼 클릭 시, 조회 조건에 맞는 신용위험지수를 차트와 표 형태로 제공합니다.

### 3 PDF 다운로드

버튼 클릭 시, 본문 화면의 컨텐츠 내용을 PDF파일로 다운로드합니다.

## 4 검색조건 설정 Chips

상단 검색 영역(국가 또는 업종) 에서 특정 값 설정 시, 조건 값에 해당하는 Chips를 출력합니다.

Chips 선택 시, 옵션 선택에 대한 통계치를 변경하여 조회할 수 있습니다.

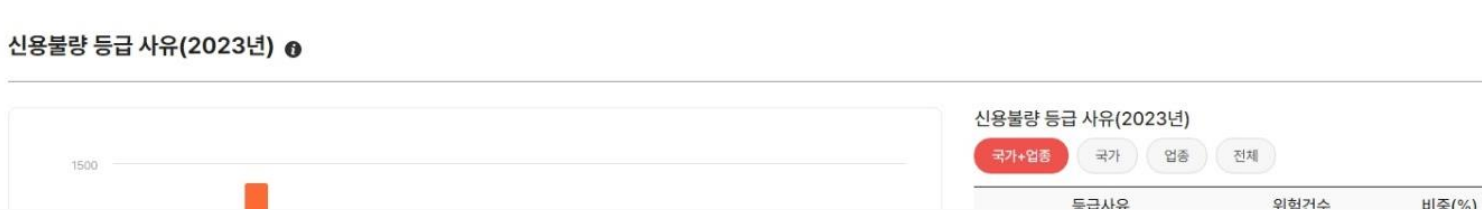

0

#### 무역보험 빅데이터 플랫폼 사용자 매뉴얼 해외시장 신용위험지수

## 지수 보기(2/2)

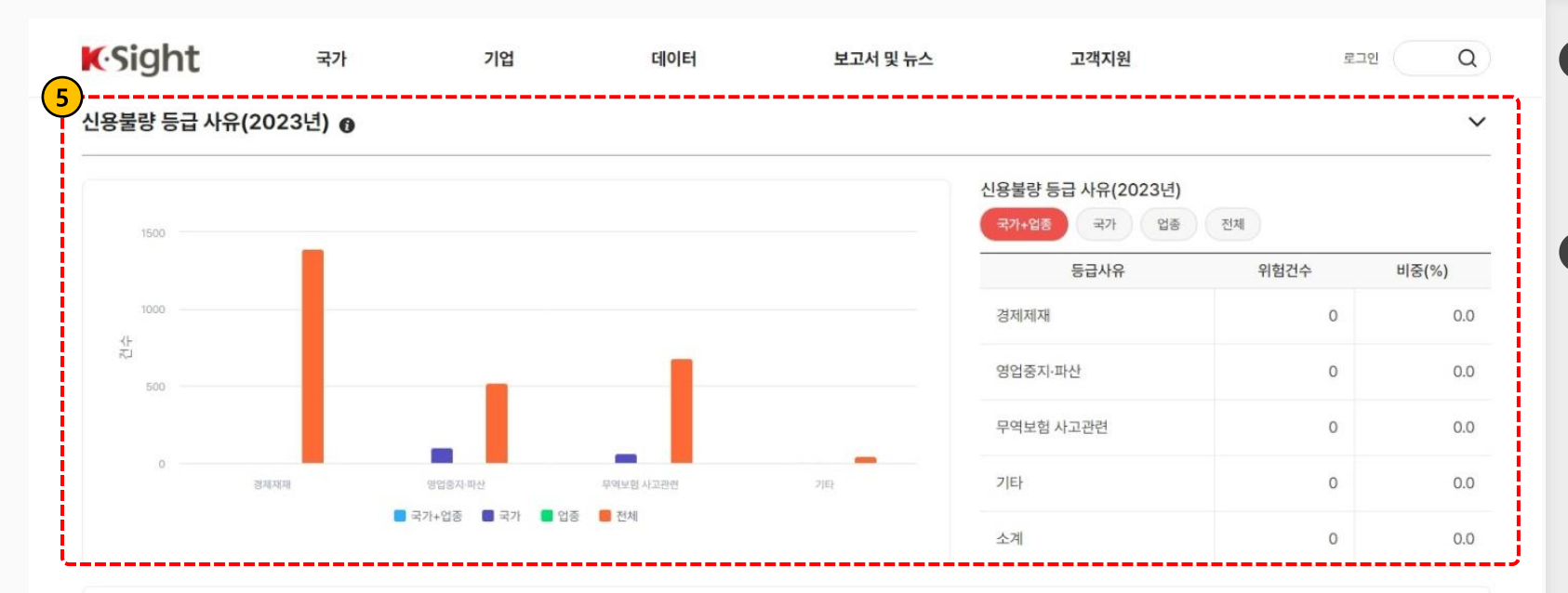

### 5 신용등급 사유

집계된 데이터 중 최신 년도 데이터를 기준으로 분류된 값을 출력합니다.

#### 6 데이터 다운로드 버튼

버튼 클릭 시, 해외시장 신용위험지수에 대한 원천데이터를 엑셀로 다운로드합니다.

#### 안내 사항

#### • 신용위험지수(Market Credit Risk Index)란?

- 한국무역보험공사가 신용등급을 평가하는 국외기업 중에서 신용불량등급 기업의 비중이 얼마인지 나타내 주는 지수입니다.
- 전체 신용평가건(A~G급, R급) 대비 신용불량등급(R급) 평가건 비율로 계산하며, 신용위험지수가 높아질수록 수출대금 미결제 가능성이 높아진다고 평가할 수 있습니다.
- 신용위험이란 경제제재, 무역보험사고, 영업중지, 파산 등의 사유로 정상적인 상거래 대금결제가 불가능한 상태를 의미합니다.
- 본 서비스는 참고사항일 뿐, 해당 정보를 활용한 어떠한 의사결정에 대해서도 무역보험공사는 책임을 지지 않습니다.

신용위험지수 데이터 다운로드 (최종 업데이트: 2024.10.01)

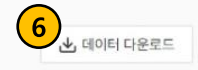

~

## 보고서 보기

| K.Sight                                                                                                    | 국가                   | 기업                 | 데이터                  | 보고서 및 뉴스   | 고객지원   | 로그아웃 마이페이지                                                                      | Q     |  |  |  |  |
|----------------------------------------------------------------------------------------------------|----------------------|--------------------|----------------------|------------|--------|---------------------------------------------------------------------------------|-------|--|--|--|--|
| ☆ 즐겨찾기 홈 • 데이터 > 해외시장 신용위험지수 >                                                                                         |                      |                    |                      |            |        |                                                                                 |       |  |  |  |  |
| 🚧 해외시장 신용위험지수                                                                                                    |                      |                    |                      |            |        |                                                                                 |       |  |  |  |  |
| 1                                                                                                    | 지수 보기                |                    |                      |            | 보고서 보기 |                                                                                 | Ì     |  |  |  |  |
| 전체 1,000건                                                                                                    |                      |                    |                      |            |        | 2 제목을 입력하세요                                                                     | Q     |  |  |  |  |
| 2023년 수출대금 결제동<br>분석대상 정보<br>- (분석대상 모집단) 수출통지정보 2.6<br>동록일 2023-01-25 (조희수 522                                        | 향보고서<br>4<br>2 바로가기  | 건으로 총 4.7백만 건의 데이F | 터를 바탕으로 분석을 진행       |            |        |                                                                                 | KSUPP |  |  |  |  |
| 2023년 해외시장 신용위험 보고서   해외시장 신용위험에 대해 조사한 보고서입니다.   요 목차는 아래와 같으며, 자세한 내용은 첨부된 보고서를 참고하시기 바랍니다.   등록일 2023-01-25 조회수 522 |                      |                    |                      |            |        | 2027<br>면식적역 변율과<br>지속가는 (1번 보고) 시<br>도 (1) (1) (1) (1) (1) (1) (1) (1) (1) (1) |       |  |  |  |  |
| <b>러-우 사태 발생에 따른 히</b><br>oracie.sql.CLOB@2d19e60c<br>등록일 2023-01-25 조희수 522                                           | 해외기업의 수출대금           | 결제동향 분석            |                      |            |        |                                                                                 |       |  |  |  |  |
| <b>우리나라 수출시장의 해오</b><br>동록일 2023-01-25 조회수 522                                                                         | 임기업 신용도 분석<br>안 바로가기 |                    |                      |            |        |                                                                                 |       |  |  |  |  |
|                                                                                                    |                      |                    | « < <mark>1</mark> 2 | 3 4 5 > >> |        |                                                                                 |       |  |  |  |  |

## 1 탭(tab) 전환

탭 클릭 시, 하단의 정보구성을 달리합니다. 지수 보기 탭 클릭 시, 신용위험지수 관련 통계 시각화 화면으로 전환됩니다.

## 2 검색영역

게시글 제목 입력창에 키워드 입력 후 조회 버튼 클릭 시, 해당 키워드를 포함한 게시글 목록을 출력합니다.

## 3 게시글 제목 클릭

상단에 굵게(Bold) 스타일로 출력되는 제목 클릭 시, 게시글 상세화면으로 전환됩니다.

### 4 바로가기 버튼

게시글에 pdf 첨부파일이 있는 경우 버튼을 제공합니다. 버튼 클릭 시, 파일 다운로드 및 새 탭으로 pdf 파일을 확인할 수 있습니다.